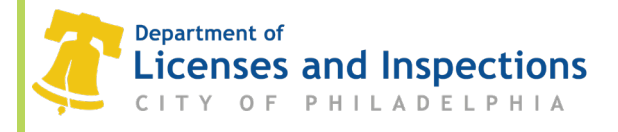

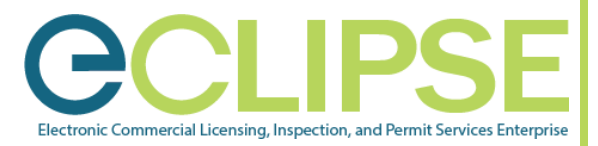

# How do I Apply for a Permit using eCLIPSE? How to Guide

## **Background:**

A Permit must be applied for to allow specific work or change in activity to be done at a building or on a lot. Permits allow L&I to perform reviews and conduct inspections of construction and related activities taking place in Philadelphia.

| Step 1: | Login to your eCLIPSE account.                                                                                                    | Welcome to eCLIPSE.<br>Email<br>Address:<br>Password:<br>Sign                                                                                                    | Foreot Email<br>Address?<br>Foreot<br>password?                                                                                                    |
|---------|----------------------------------------------------------------------------------------------------|----------------------------------------------------------------------------------------------------|----------------------------------------------------------------------------------------------------|
| Step 2: | On the eCLIPSE homepage, click<br>'Apply for a Permit or Get a<br>Certificate'.                                                                                                    | ACTIVITY LICENSES                                                                                                    | TRADE LICENSES                                                                                                    |
| Step 3: | From the Permit application menu,<br>select the appropriate type of Permit<br>or Certificate you wish to apply for.                                                                                                    | Apply for a Permit         Sector for the data data data data data and the data and the data data data data and the data data data data data data data dat                                                                                                    | Arang (f)<br>arang (f)<br>Arang (f)<br>Arang (f) |
| Step 4: | <ul> <li>Within the selected Permit, complete the permit application information by following the on-screen instructions.</li> <li>Items marked with an * are mandatory.</li> <li>Be sure to read the administrative text and check the Blue Dots often.</li> </ul> | ADVICATION         Provide the Conditional Zoning Normit, if applicable:         "What is your relationship to this permit?         "Barrer"         "Brand"         "Brand" <t< th=""><th>Constant of the set of the right.</th></t<> | Constant of the set of the right.                                                                                                    |

L&I Permit and License Center

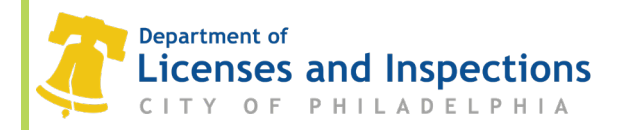

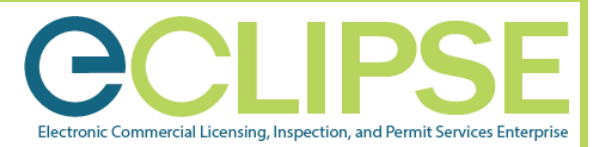

- Step 5: If your application requires plans / documents to be submitted, upload all required plans / documents on the Documents to Attach page of the permit application.
  - Refer to the city's information on ePlans if you need to submit documents as part of your application.
- Step 6: On the "Manage Permit Notifications" page, you can add additional contacts associated with this specific permit and manage the type of email notifications each contact will receive.
  - Click on the individual names in gray. Within the pop-up window, select or deselect the types of email notifications you wish each contact to receive.
- Step 7: Submit your application and pay the fees by selecting 'Pay Fees & Submit Application'.
  - You will be taken to a new Payment Portal page. Proceed to complete the necessary payment information and submit.
  - An automatic payment confirmation will be emailed to you.
- Step 8: Once payment has been successfully completed, click 'Continue' to be transferred back to the Confirmation page in eCLIPSE.
  - The permit status will appear as 'Submitted'.
  - Check your eCLIPSE account often for updates.

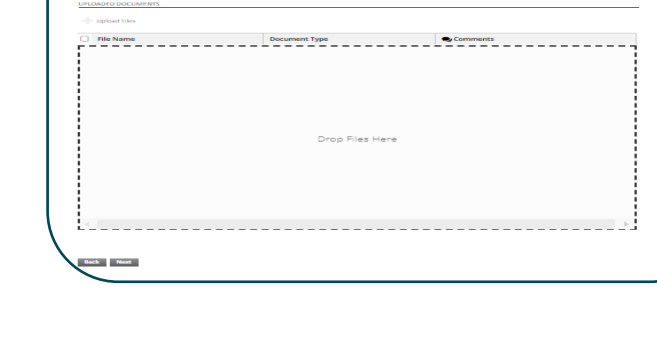

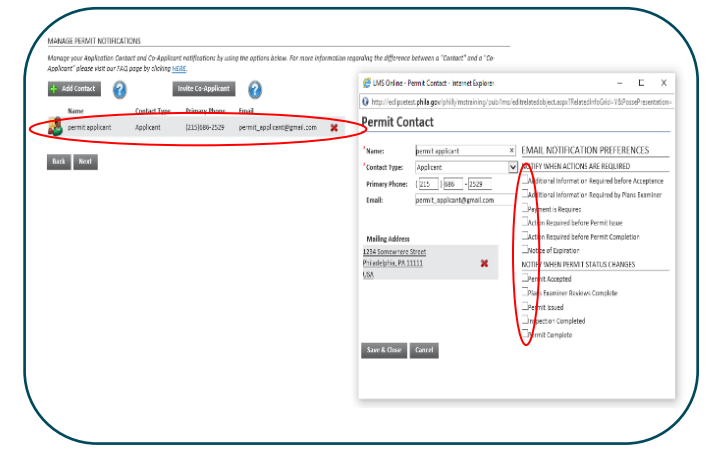

### SUBMIT APPLICATION

Your permit application is ready to be submitted. Please click the "Pay Fees & Submit Application" button to submit your application. You may also click the "Save" button to return to this application at a later time.

Your Application is ready to be submitted. Before the application can be processed, you must pay any associated Application Fee(s).

Click 'Pay Fees & Submit Application' to proceed to the payment page. You may also 'Save' your application and return at a later time.

Note: Additional fees may apply upon approval. Please visit (insert link to "Fees" page on website) for a complete listing of fees. FEES

Description Amount Balance Filing Fee \$100.00 \$100.00 Back P Pay Fees & Submit Application Save

### L&I Permit and License Center

1401 John F. Kennedy Blvd., Municipal Services Building, Public Service Concourse Open 8 a.m. to 3:30 p.m., Monday through Friday. Offices close at noon on the last Wednesday of each month.